Learning Guide

# SUMMARY

# To create an address header:

1. Click on the NEW button of the Mail Manager Tool Bar.

OR

Click on the MESSAGE, NEW in the Menu Bar.

- 2. Type the topic of the message in the SUBJECT field. (optional)
- 3. Select the type of recipient. (Radio buttons display TO, CC and BCC fields. At least one TO: type recipient is required.)
- 4. Type in the recipients last name.
- 5. Repeat steps 3 and 4 until all recipients have been entered.

## To write a message note:

- 1. Click in the NOTE section of the compose message window.
- 2. Type the message note.

### To send a message:

- From the Compose Message Window
  - 1. Click on the SEND button on the Mail Manager Tool Bar. OR
  - 1. Click on MESSAGE in the Menu Bar.
  - 2. Click on the SEND option.

## To query the address list:

12. 14

- 1. Select MESSAGE, NEW from the Mail Manager Window.
- 2. Click the ADDRESSES command button.
- 3. Click on the QUERY button.
- 4. Type in your criterion for the search. This could be a first or last name, the division or mission acronym...
- 5. From the results window, click on the address(es), to whom

you want to send your message, click on ADD or press the ENTER key.

6. Click on OK.

## To delete an address:

- 1. Select the appropriate address in the **RECIPIENT** section of the Compose Message window. (Use any Windows selection techniques to delete multiple addresses.)
- 2. Press the **DELETE** key.

### To create an alias:

- 1. Select OPTIONS in the Menu Bar of the Mail Manager window.
- 2. Select ALIAS.
- 3. Click on the NEW command button.
- 4. Type an alias name in the CREATE ALIAS box.
- 5. Click on the OK button (notice at the bottom of the screen, a section called Members of ???).
- 6. Use QUERY to locate the recipient addresses.
- 7. Click on the address or addresses to be associated with the new alias.

Click on the ADD command button.

#### OR

## Double-click on the address(es).

- Click on the SAVE command button. The newly created alias will appear in the window.
- 9. Click on the CLOSE command button.